CONFIDENTIAL

# ニコニコチャンネルプラス 推奨配信設定マニュアル

The Manual of Streaming

2024年 11月1日ver.

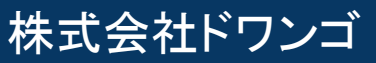

- P3 【はじめに】配信環境と推奨配信ソフト
- P4 0. テスト放送枠の作成
- P5 1. OBS Studioを立ち上げ「設定」を開く
- P6 2. 配信の設定 UPDATE
- P8 3. 出力の設定
- P12 4. 音声の設定
- P14 5. 映像の設定
- P15 配信開始~終了の注意点
- P17 【Appendix-1】推奨より高いビットレートで配信を行う場合
- P18 【Appendix-2】OBS の手動設定を行う場合
- P19 【Appendix-3】高画質配信を行う場合
- P20 高画質配信の設定方法
- P22 【Appendix-4】映像のブレが気になる方へ
- P23 【Appendix-5】中継サーバ障害時の対応
- P24 【Appendix-6】配信の画質を向上させる設定

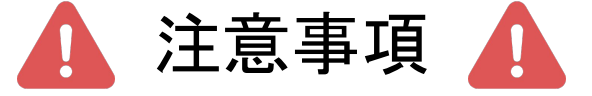

この資料は「ニコニコチャンネルプラス」で生放送を始める際、 配信ソフトの設定をしていただく内容をまとめております。 配信ソフトの操作マニュアルではありませんのでご注意ください。

## 【はじめに】配信環境と推奨配信ソフト

#### 安定した生配信を行う為には、 以下の配信環境を整えていただく必要があります。

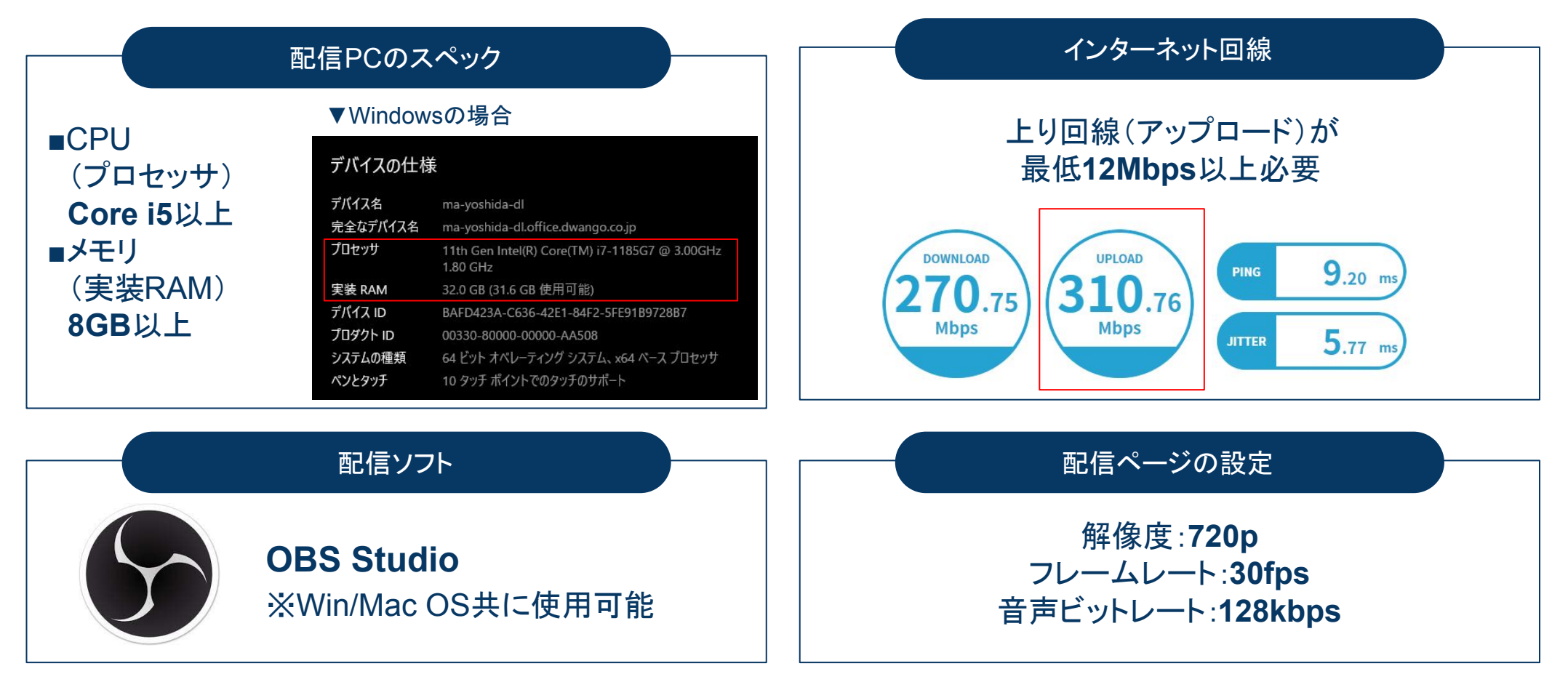

生配信テスト・本番の実施前に 必ず上記の環境チェックをお願いいたします。

## ①テスト放送枠の作成

## テスト放送用に「非公開」状態の生放送枠を作成してください。

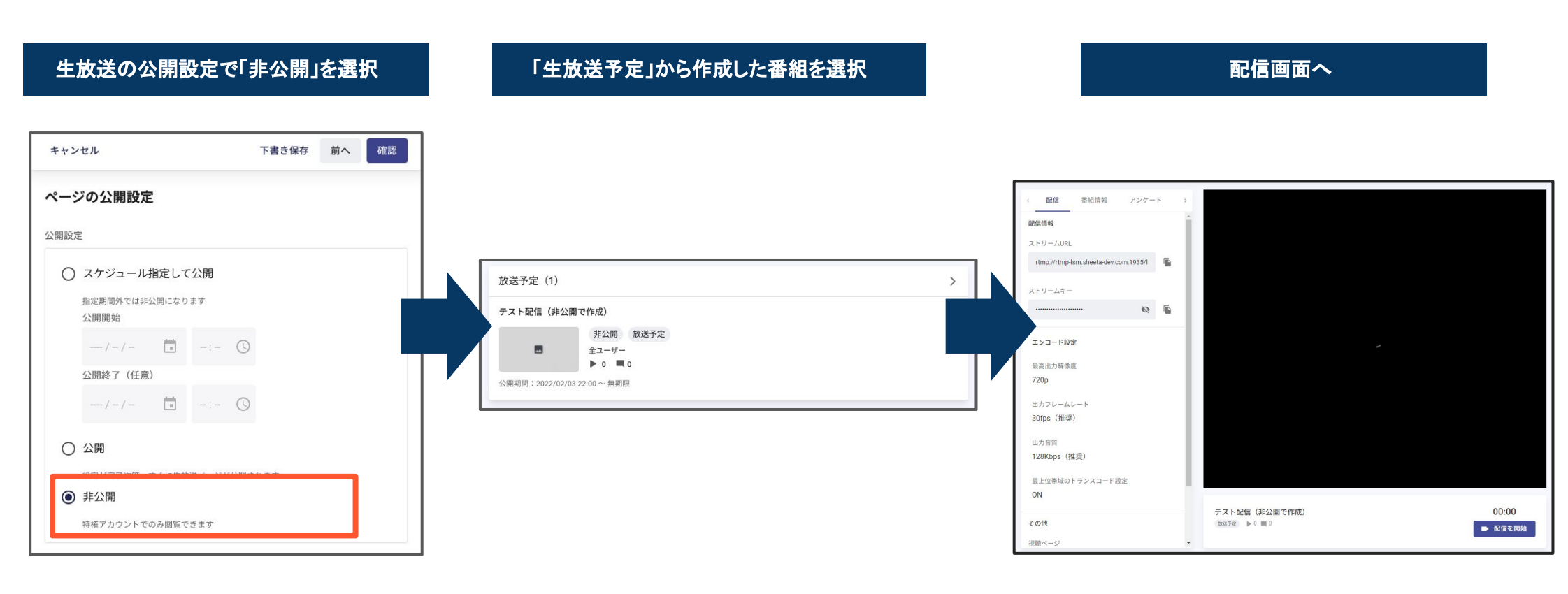

## ①OBS Studioを立ち上げ「設定」を開く

## PCよりOBS Studioを立ち上げ、「設定」ボタンをクリックして開いてください

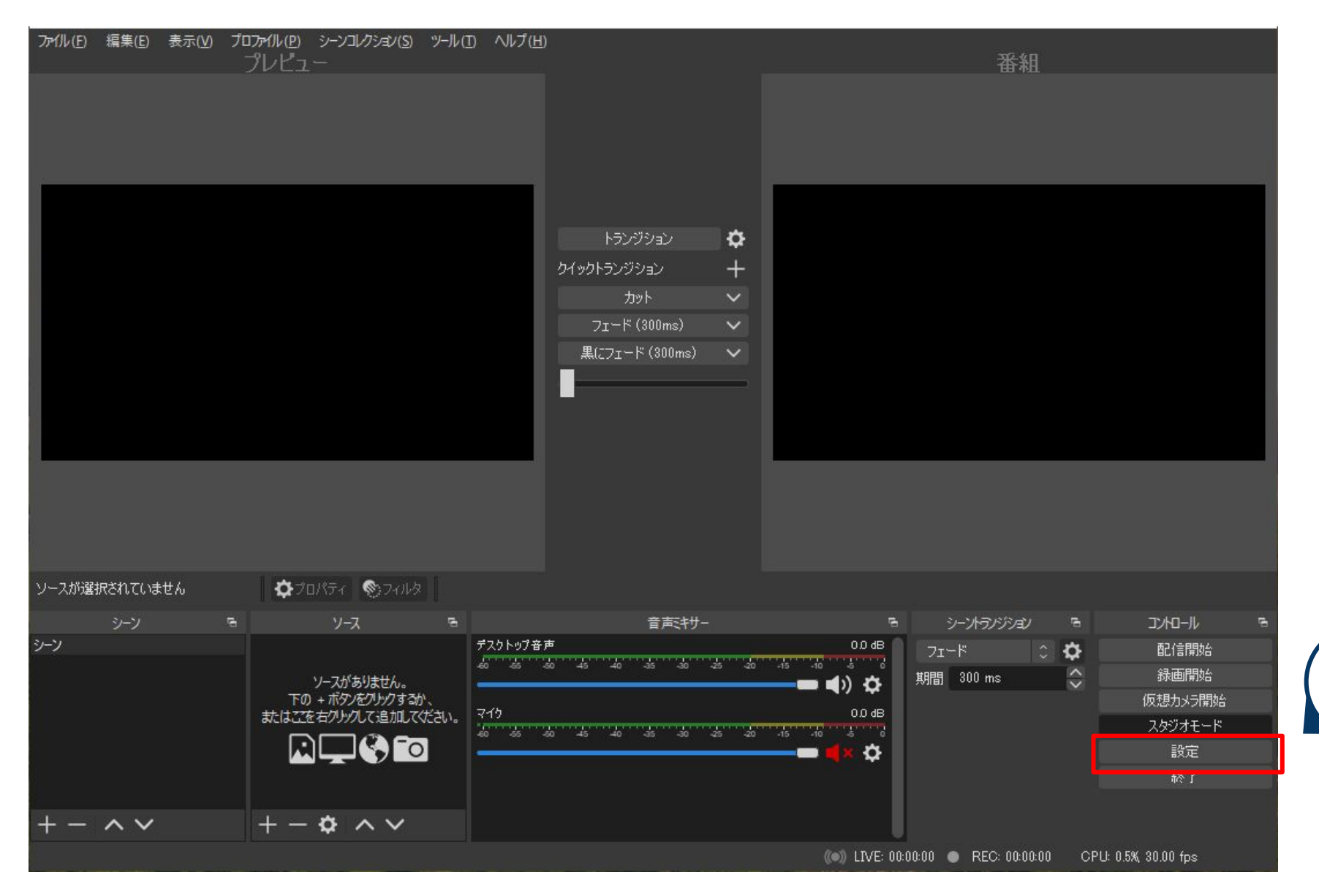

## ②配信の設定 (必ずご確認ください)

| 設定項目     設       サービス     S                                                                                                    | 没定值<br>sheeta                                                                                     |                                                                                                    |
|----------------------------------------------------------------------------------------------------|---------------------------------------------------------------------------------------------------|----------------------------------------------------------------------------------------------------|
| 配信タブの「サービス」欄を選<br>● 設定                                                                                                    | 選択 OBSのサービスから「すべてを表:<br>選択                                                                        | 示 …」を <u>アルファベット順に並ぶ</u> サービス名の中から<br>「Sheeta」を選択                                                   |
| <ul> <li>● 一般</li> <li>● 一般</li> <li>● 一般</li> <li>● サービス カス</li> <li>サーバー</li> <li>● コカ</li> <li>ストリームキー ③ ●</li> <li>● 秋像</li> <li> ご ホットキー ● コカセシルドリティ</li></ul> | スタム       サービス カスタム         カスタム       カスタム         サーバー       カスタム         ストリームキー ⑦       すべて表示 | サービス カスタム<br>サーバー P<br>P<br>P<br>ストリームキー ② P<br>P<br>R<br>S<br>S<br>S<br>S<br>S<br>S<br>S<br>S<br>S |

※すべて表示...を選択してもsheetaが一覧表示されない場合は OBSが最新ver.であるかご確認ください

## ②配信の設定 (必ずご確認ください)

|                       |                                                         | Ν                                        |
|-----------------------|---------------------------------------------------------|------------------------------------------|
| 設定項目                  | 設定値                                                     |                                          |
| サーバー                  | Default                                                 |                                          |
| ストリームキー               | ※配信ページで発行されたもの                                          | < <b>配信 番組情報 アンケート</b>                   |
| 配信サービスの<br>推奨設定値を無視する | チェック無し                                                  |                                          |
|                       |                                                         | ストリームURL                                 |
| • 一般                  | サービス sheeta                                             | rtmp://rtmp-mlstg-lsm.sheeta-dev.com:193 |
| "♈" 配信                | サーバー Default                                            |                                          |
| 🔓 出力                  | ストリームキー •••••••••••••••••••••••••••••••••••             | ストリームキー                                  |
| (1) 音声                |                                                         | Ø                                        |
| ◘ 映像                  |                                                         |                                          |
| <b>三</b> ホットキー        |                                                         |                                          |
| 😯 アクセシビリティ            |                                                         |                                          |
| <b>米</b> 詳細設定         | 最大音声ピットレート: 512 kbps<br>最大解像度: 1920x1080<br>■ 最大FPS: 60 |                                          |
|                       |                                                         |                                          |

「□配信サービスの推奨設定値を無視する」箇所の最大映像ビットレートは

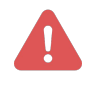

<u>現在OBSで設定されている解像度とフレームレートによって自動で値が変更</u>されます。(詳細はP.17をご確認ください)

OBSの「映像」項目で解像度とフレームレートを入力し「適用」 →「OK」と押下したあと最大映像ビットレートが更新される為、必ず画像の 通りの値が表示されない場合がありますが、機能に問題はございません。

## ③-1「出力」>「配信」の設定

| ✿ 一般                           |         | 出力モード 詳細                  |             |          | 設定項日               | 設定値           |
|--------------------------------|---------|---------------------------|-------------|----------|--------------------|---------------|
| <sup>«</sup> Y <sup>»</sup> 配信 | 配信      | 録画 音声 リプレイパ               | ירע         |          |                    |               |
| 🕞 出力                           | 配信設定    |                           |             |          | └ 出力モード            | 「詳細」を選択       |
| ◆)) 音声                         |         | 音声トフック ○ 1 ● 2 ● 3        | ● 4 ● 5 ● 6 | 100      |                    |               |
| □ 映像                           |         | 音声エンコータ FFmpeg AAC        |             | <b>Q</b> | 音声トラック             | 基本的に「1」を選択    |
| Ⅲ ホットキー                        |         | 映像エンコーダ x264              |             | 0        | <i>L</i> *         |               |
| 😚 アクセシビリティ                     | :       | 出力をリスケールする 無効             |             | ~        | エンコータ              | x264」を選択      |
| ★ 詳細設定                         | エンコーダ設定 | Ē                         |             |          | 出力をリスケールする         | 無効            |
|                                |         | <b>└</b> −ト制御             | CBR         | 0        | レート制御              | 「CBR」を選択      |
|                                |         | ビットレート                    | 4700 Kbps   | ÷        | ビットレート             | 4 700kbps     |
|                                |         | キーフレー人間隔 (0=自動)           |             | ~        |                    | 1,100,000     |
|                                | CPU使用の  | )プリセット (上に行くほど = CPU使用低い) | veryfast    |          | カスタムバッファサイズを<br>使用 | チェック無し        |
|                                |         | プロファイル                    | main        | 0        |                    |               |
|                                |         | ע-ב€                      | (なし)        |          | キーフレーム間隔           | 1]を選択         |
|                                |         | x264 オプション (スペースで区切る)     | scenecut=0  |          | CPU使用のプリセッ<br>ト    | 「veryfast」を選択 |
|                                |         |                           |             |          |                    |               |

※キーフレーム間隔の設定とX264オプションに「scenecut=0」と入力 こちらが設定されていないと配信が正常に動作しない可能性がございます 必ずご設定いただくようお願い致します。

「main」を選択 ブロファイル 「なし」を選択 チューン x264オプション 「scenecut=0」と入力

※「音声トラック」は、マイクの環境によって異なる場合があります

# ③-1「出力」>「配信」の設定

| नक र%≡रा | • 一般           | 土           | 出力モード 👔        | 羊細         |                |           | 0  |
|----------|----------------|-------------|----------------|------------|----------------|-----------|----|
| 安唯認      | "▼"配信          | 配信 録画       | <b>町</b> 音     | 声 リプレ      | イパッファ          |           |    |
|          | 🖫 出力           | 配信設定        |                |            |                |           |    |
|          | <b>◆</b> )) 音声 | 音           | 音声トラック 🖸       | 1 • 2 •    | 3 • 4 • 5 • 6  |           |    |
|          | □ 映像           | 音声          | <b>■</b> エンコーダ | FFmpeg AAC |                |           | \$ |
|          | ホットキー          | 眏像          | 象エンコーダ         | x264       |                |           | 0  |
|          | 🖈 アクセシビリティ     | 出力をリス       | スケールする         | 無効         |                | ≎ 852x480 | ~  |
|          | 🛠 詳細設定         |             |                |            |                |           |    |
|          |                | エンコーダ設定     |                |            |                |           |    |
|          |                |             |                | レート制       | 御 CBR          |           | 0  |
|          |                |             |                | ビットレー      | ት 4700 Kbps    |           | \$ |
|          |                |             |                |            | 🔲 カスタムバッファサイズを | 使用        |    |
|          |                |             | キーフレ           | ៸−ム間隔 (0=自 | 劫) 1s          |           | \$ |
|          |                | CPU使用のプリセット | ・(上に行くほど       | ど = CPU使用低 | ۵) veryfast    |           | \$ |
|          |                |             |                | プロファイ      | ル main         |           | 0  |
|          |                |             |                | -دبر       | シ (なし)         |           | 0  |
|          |                |             | 264 オプション      | /(スペースで区切  | ۵) scenecut=0  |           |    |
|          |                |             |                |            |                |           |    |

#### 「キーフレーム間隔(秒,0=自動)」が「1」になっているかご確認ください!!

※YouTube等の他サービスでもOBSをお使いの場合、他サービスでの推奨値が入力されていることがあります。 推奨値以外の値が入力されている場合、映像の乱れや、音と映像のズレの原因になってしまうことがあります。

# ③-2「出力」>「音声」の設定

| ♪ 設定                |           |    |                 |          | $\times$           |
|---------------------|-----------|----|-----------------|----------|--------------------|
| ♣ -般                |           |    | 出力モード           | 言羊糸田     | \$                 |
| ((,)) <sub>配信</sub> | 配信        | 録画 | 音声              | リプレイバッファ |                    |
| A                   | トラック 1    |    |                 |          |                    |
| <b>王 由力</b>         |           | 音詞 | ヨビットレート         | 128      | <                  |
| <b>■ ))</b> 音声      |           |    | 名称              |          |                    |
|                     | トラック 2    |    |                 |          |                    |
| 映像                  |           | 音詞 | ヨピットレート         | 128      | \$                 |
| #>/+-               |           |    | 名称              |          |                    |
| シン 詳細設定             | トラック 3    |    |                 |          |                    |
|                     |           | 音詞 | <b>ヨビ</b> ットレート | 128 :    | $\hat{\mathbf{v}}$ |
|                     |           |    | 名称              |          |                    |
|                     | L Sault A |    |                 |          |                    |

| 設定項目                             | 設定値              |
|----------------------------------|------------------|
| 音声ビットレート                         | 「128」を選択         |
| ※512Kbpsの高音質配(<br>音声ビットレートを320を3 | 言をする際は<br>ご選択下さい |

※念のため全てのトラックで「128」に変更しておいてください

# ③-3「出力」>「リプレイバッファ」の設定

| 設定                |  |                    |        |
|-------------------|--|--------------------|--------|
| 出力モード 詳細          |  | 設定項目               | 設定値    |
| 配信 録画 音声 リプレイバッファ |  | リプレイバッファを有<br>効にする | チェック無し |
| リプレイバッファを有効にする    |  |                    |        |
|                   |  |                    |        |
|                   |  |                    |        |
|                   |  |                    |        |
|                   |  |                    |        |
|                   |  |                    |        |
|                   |  |                    |        |
|                   |  |                    |        |
|                   |  |                    |        |
| キャンセル、のド          |  |                    |        |
|                   |  |                    |        |

## ④-1「音声」の設定を行う

| 分 設定                     |                           |                                           | $\times$ |
|--------------------------|---------------------------|-------------------------------------------|----------|
| 👌 -般                     | 一般                        |                                           | 1        |
| ((•))<br>A <sup>配信</sup> | <u>サンプリングレート</u><br>チャンネル | 44.1 kHz<br>ステレオ                          |          |
| <b>王</b> 出力              | グローバル音声デバイス               |                                           | í I      |
| <b>■())</b> 音声           | デスクトップ音声<br>デスクトップ音声 2    | 既定 二、二、二、二、二、二、二、二、二、二、二、二、二、二、二、二、二、二、二、 |          |
|                          | マイク音声<br>マイク音声 2          | 既定 C                                      |          |
|                          | マイク音声 3                   | 無効 〇                                      |          |
|                          | マイク甘声 4<br>メーター           | #370 ℃                                    | Ś        |
|                          | 減衰率                       | 速い ②                                      |          |
|                          | ピークメーターの種類                | サンプルピーク 〇                                 | ÷        |
|                          | モニタリングデバイス                |                                           |          |

| 設定項         | 目          | 設定値                                        |
|-------------|------------|--------------------------------------------|
| — 般         | サンプリングレート  | 「44.1kHZ」を選択                               |
|             | チャンネル      | 「ステレオ」を選択                                  |
| グローバル音声デバイス | 各種設定       | 使用するデバイスを選んで、プルダ<br>ウンから「無効」または「有効」を選<br>択 |
| メーター        | 減衰率        | 「速い」を選択                                    |
|             | ピークメーターの種類 | 「サンプルピーク」を選択                               |

## ④-2「音声」の設定を行う

| 詳細設定                  |                                           |                              |
|-----------------------|-------------------------------------------|------------------------------|
| モニタリングデバイス            | 既定                                        |                              |
|                       |                                           |                              |
|                       |                                           |                              |
| ホットキー                 |                                           |                              |
|                       |                                           |                              |
| 音声入力キャプチャ             | , ■ ノッシュ-ミュートを有効にする<br>- プッシュ-ミュート遅延 0 mc | ~                            |
|                       | フッシュ-ミュート)遅延 0 ms<br>■ プッシュ-トークを有効にする     | Ý                            |
|                       | プッシュ-トーク遅延 0 ms                           | ÷.                           |
|                       |                                           | ~                            |
| ブラウサ                  | F 🔲 プッシュ-ミュートを有効にする                       | ~                            |
|                       | フッシュ-ミュート遅延 0ms                           | $\sim$                       |
|                       | □ ノッシュ-トークを有効にする<br>プッシュ-トーク遅延 0 mg       | ~                            |
|                       |                                           | ~                            |
| sheeta_test_211122.mp | 1 💭 プッシュ-ミュートを有効にする                       |                              |
|                       | プッシュ-ミュート遅延 0 ms                          | ÷                            |
|                       | □ フッシュ-トークを有効にする                          | ~                            |
|                       | フッシュ-トーク建造 Oms                            | ~                            |
| 242                   | , 🔲 プッシュ-ミュートを有効にする                       |                              |
|                       | プッシュ-ミュート遅延 0 ms                          | Ş                            |
|                       | □ プッシュ-トークを有効にする                          | ~                            |
|                       | フッシュ-トーク遅延 0ms                            | $\overline{\mathbf{\nabla}}$ |
|                       |                                           |                              |
|                       |                                           |                              |
|                       |                                           |                              |
|                       |                                           |                              |
|                       |                                           |                              |
|                       |                                           |                              |
|                       |                                           |                              |
|                       | ++>>t                                     | ιι οκ                        |
|                       |                                           |                              |
|                       |                                           |                              |

| 設定項   | 目                   | 設定値     |
|-------|---------------------|---------|
| 詳細設定  | モニタリングデバイス          | 「規定」を選択 |
| ホットキー | プッシュ・ミュートを有効に<br>する | チェック無し  |

## ⑤「映像」の設定を行う

**A** and

| <b>分</b> 設定             |                       |                           |               | ×        |
|-------------------------|-----------------------|---------------------------|---------------|----------|
| *                       | 基本 (キャンパス) <u>解像度</u> | 1280×720                  | ✓ アスペカト比      | 16:9     |
| ₩. **                   | 出力(スケーリング)解像度         |                           |               | 16:9     |
| ((•))<br>A <sup>(</sup> | 縮小フィルタ                | パイリニア(スケーリングする場合ぼやけているが最速 |               | 0        |
| <b>→</b> 出力             | FPS 共通值 ♀             |                           |               |          |
| T                       |                       |                           |               |          |
| ■()) <sup>音声</sup>      |                       |                           |               |          |
| 映像                      |                       |                           |               |          |
|                         |                       |                           |               |          |
|                         |                       |                           |               |          |
| 業 詳細設定                  |                       |                           |               |          |
|                         |                       |                           |               |          |
|                         |                       |                           |               |          |
|                         |                       |                           |               |          |
|                         |                       |                           |               |          |
|                         |                       |                           |               |          |
|                         |                       |                           |               |          |
|                         |                       |                           |               |          |
|                         |                       |                           |               |          |
|                         |                       |                           |               |          |
|                         |                       |                           |               |          |
|                         |                       |                           |               |          |
|                         |                       |                           |               |          |
| 設定項                     | 目                     |                           | 設定値           |          |
|                         |                       |                           |               |          |
| と) 本其                   | キャンバス)解               | 像商                        | 1280×720      |          |
|                         |                       |                           | 12007120      |          |
|                         |                       |                           |               |          |
| 出力(ス                    | <b>スケーリング</b> )       | 解像度                       | 1280×720      |          |
|                         |                       |                           |               |          |
|                         |                       |                           |               |          |
| 縮小フィ                    | ィルタ                   |                           | バイリニア(スケーリングす | する場合ぼやけて |
|                         |                       |                           |               |          |
|                         | ·                     |                           |               |          |
| ┃   FPS共                | 通値                    |                           | 30」を選択        |          |

# 配信開始~終了の注意点

配信開始手順

## ①配信ソフト上で「配信開始」を押す

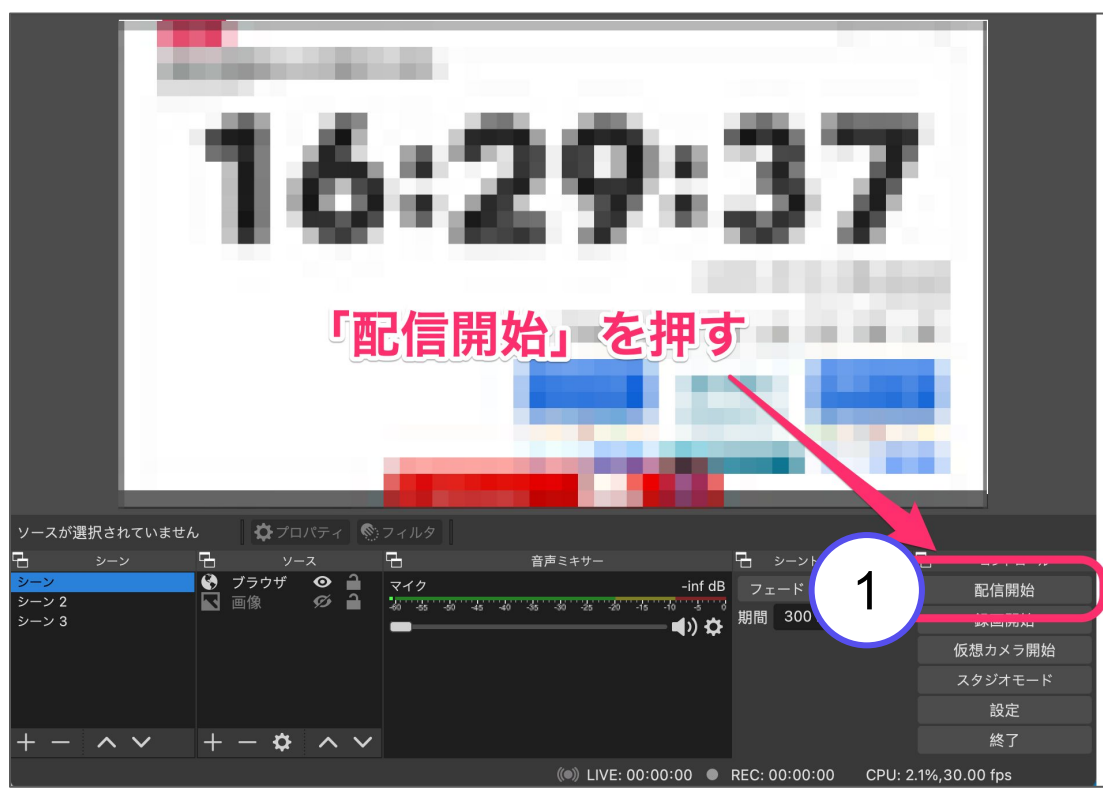

🚺 注意事項 🚺

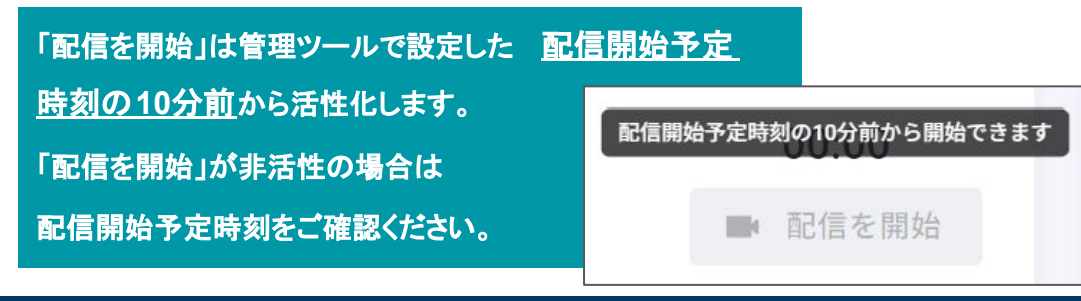

## ②配信画面上で映像を確認する

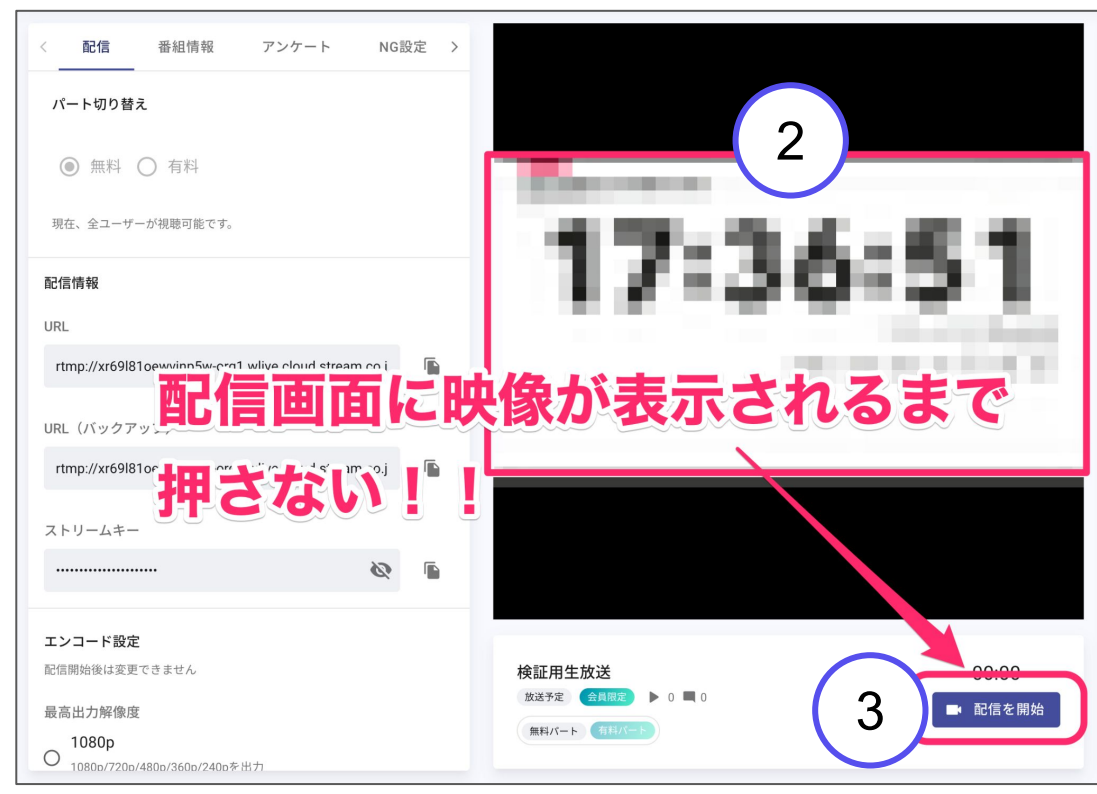

## ③配信画面上で「配信を開始」を押す

#### ※配信画面に映像が表示される前に「配信を開始」を押さない でください!

配信ソフト(OBS)の映像が配信画面で見れることを確認後、1分ほどお 待ちいただいてから「配信を開始」いただくことで、安定した映像で配信 スタートいただけます。

# 配信開始~終了の注意点

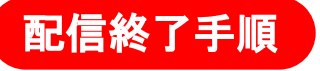

## ①配信画面上で「配信を終了」を押す

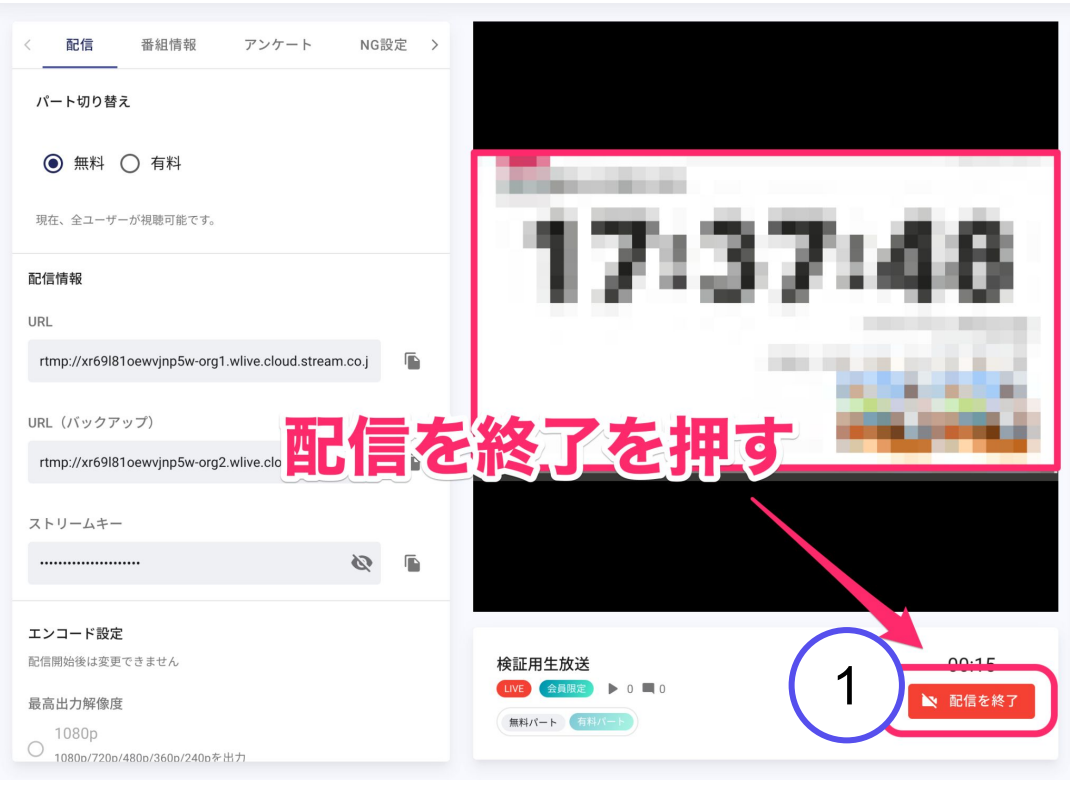

## ②配信画面上で放送終了を確認する

| この放送は終了しました |  |
|-------------|--|
|             |  |

#### ③配信ソフトで「配信終了」を押す

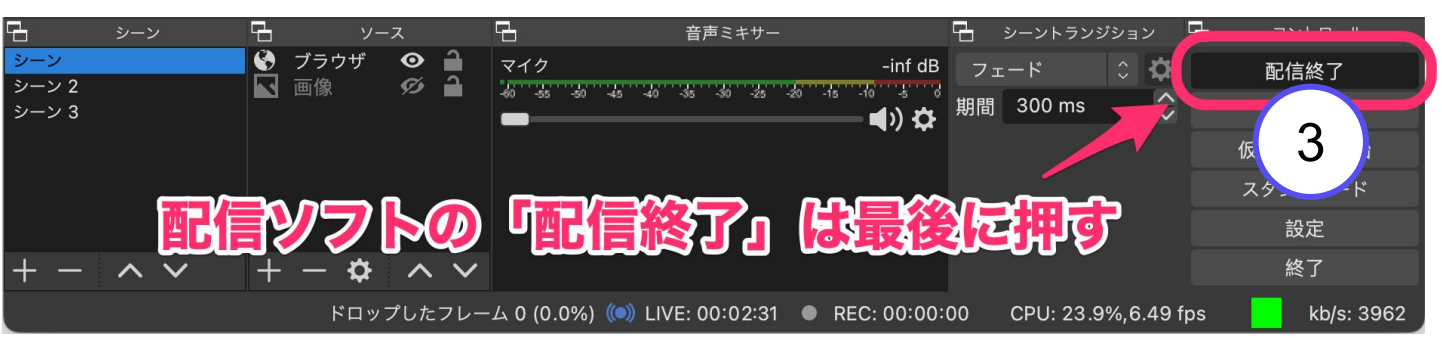

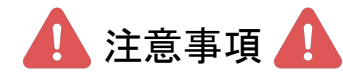

生放送配信中に生放送の予約設定の内容 を変更をしないようお願いいたします。 配信エラーの原因となる場合がございます。

# 【Appendix-1】推奨より高いビットレートで配信を行う場合

#### □ 配信サービスの推奨設定値を無視する

最大映像ビットレート: 9000 kbps 最大音声ビットレート: 512 kbps 最大解像度: 1920x1080 最大FPS: 60

「配信サービスの推奨値を無視する」にチェックを入れない場合、ビットレートのセーフティ機能として、高いビットレートで映像を打ち上げた場合でも実際の映像ビットレート値は最大映像ビットレート値まで自動で制限 されます。

※各解像度とフレームレートの組み合わせの最大映像ビット レート値より高いビットレートで配信する場合は、チェックボッ クスにチェックを入れてください。配信が不安定になる可能 性がありますので、お気をつけください。

| 解像度        | フレームレート | 自動設定される<br>最大映像ビットレート値 |  |
|------------|---------|------------------------|--|
| 1920×1080p | 30fps   | 6,000kbps              |  |
| 1280×720p  | 30fps   | 4,700kbps              |  |
| 854×480p   | 30fps   | 3,400kbps              |  |
| 640×480p   | 30fps   | 3,400kbps              |  |
| 1920×1080p | 60fps   | 9,000kbps              |  |
| 1280×720p  | 60fps   | 7,000kbps              |  |
| 854×480p   | 60fps   | 5,000kbps              |  |
| 640×480p   | 60fps   | 5,000kbps              |  |

## 🛕 注意事項 🛕

OBSの「サービス」から「Sheeta」を指定しないで配信を行う場合は P.17の

【Appendix-2】OBS の手動設定を行う場合 をご確認ください。

高画質配信を行う場合はP.18の

【Appendix-3】高画質配信を行う場合をご確認ください。

# 【Appendix-2】OBS の手動設定を行う場合

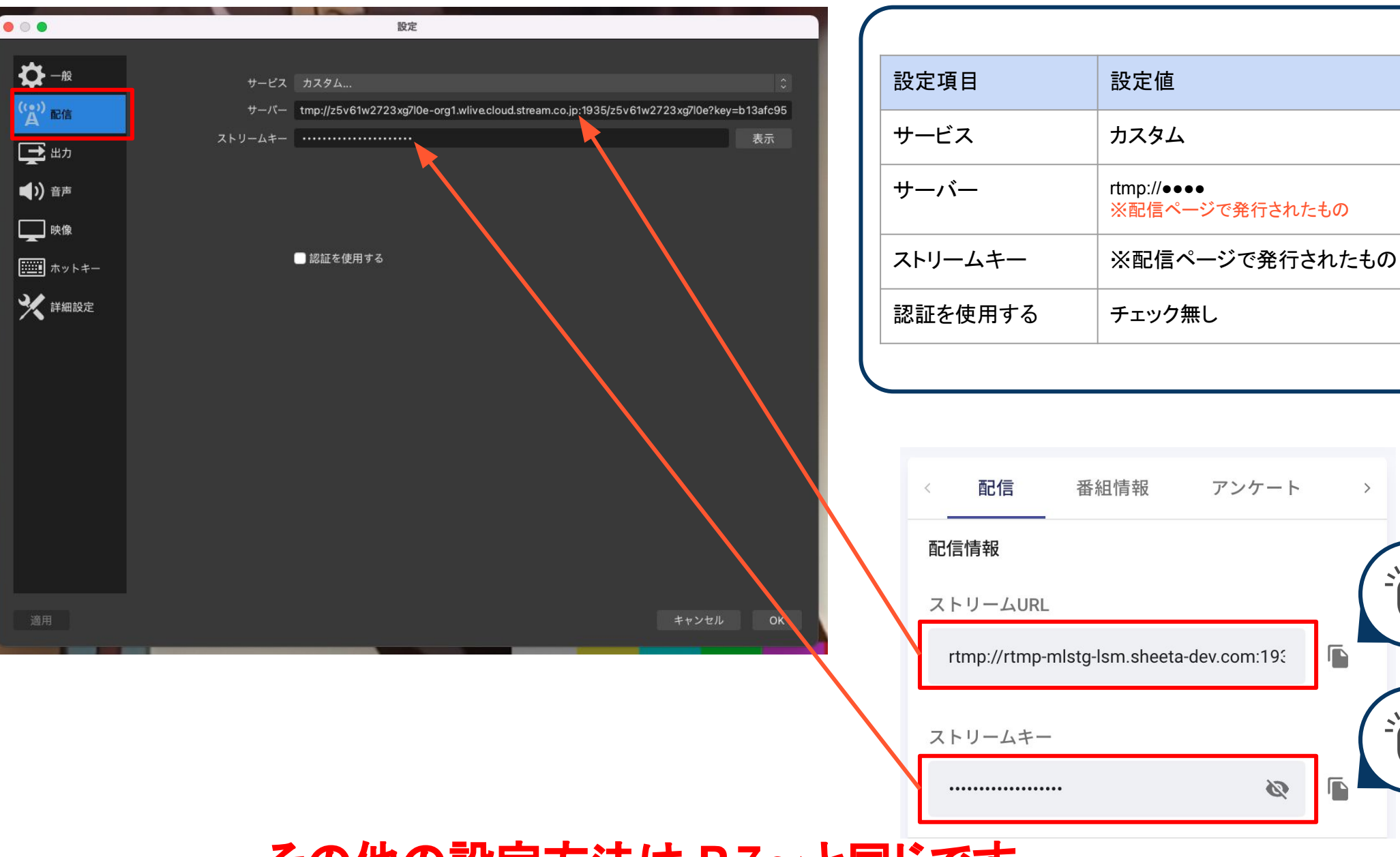

## その他の設定方法は P.7~と同じです

>

11

<u>у</u>Г/

## 【Appendix-3】高画質配信を行う場合

#### ゲーム実況やライブ生中継といった 高画質での映像配信が求められる際の設定についてご案内いたします。

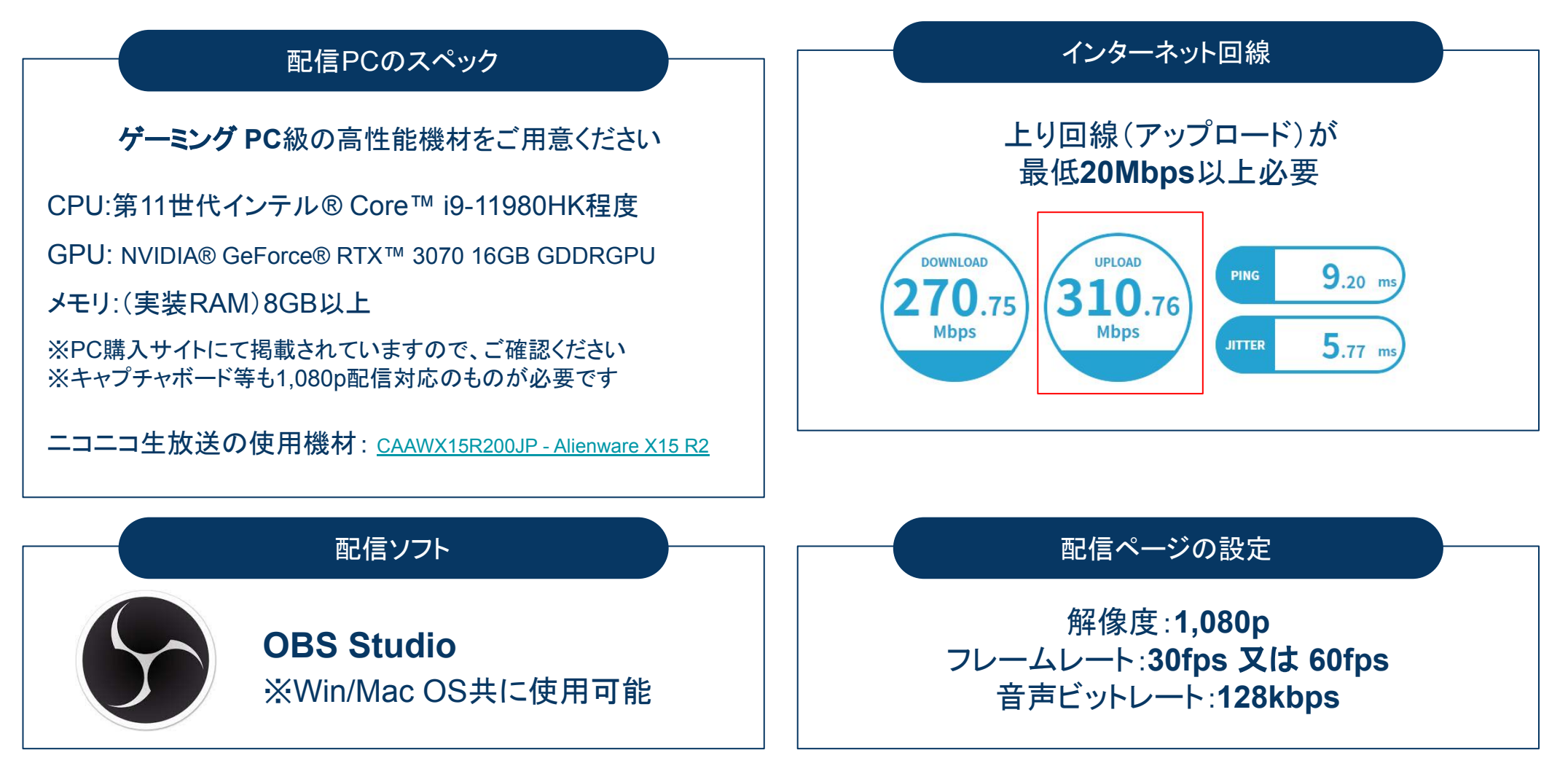

配信機材のスペック・回線環境に不安がある場合は「720p/30fps」の配信を強くお勧めいたします。

## 高画質配信の設定方法①

| ● 設定              | ×                                                                                                    | / |                                      |                                        |
|-------------------|----------------------------------------------------------------------------------------------------|---|--------------------------------------|----------------------------------------|
| <b>\$</b> -R      |                                                                                                    |   | 設定項目                                 | 設定値                                    |
| (*•)) 配信          | 配信 録画 音声 リブレイバッファ<br>音声トラック O 1 ● 2 ● 3 ● 4 ● 5 ● 6<br>Tンコーダ x264                                                                 |   | 出力モード                                | 「詳細」を選択                                |
| ▲刃<br>■刃<br>■) 音声 | 出力をリスケールする  1920×1080                                                                                                    |   | 音声トラック                               | 基本的に「1」を選択                             |
| 中條                | レート制御 CBR<br>ビットレート 6000 Kbps<br>■ 特定パッファサイズを使用                                                                                   |   | エンコーダ                                | 「x264」を選択                              |
|                   | キーフレーム間隔(秒, 0=自動)       1       ・         CPU使用のプリセット (上に行くほど = CPU使用低い)       veryfast       ・         プロファイル       main       ・ | ٦ | 出力をリスケールする                           | チェック無し                                 |
|                   | チューン (なし)<br>×284 オブション (スペースで区切る) scenecut=0                                                                                     |   | レート制御                                | 「CBR」を選択                               |
|                   |                                                                                                    |   | ビットレート                               | 30fpsの場合…6000kbps<br>60fpsの場合…9000kbps |
|                   |                                                                                                    |   | ーーーーーーーーーーーーーーーーーーーーーーーーーーーーーーーーーーーー | チェック無し                                 |
|                   |                                                                                                    |   | キーフレーム間隔                             | 「1」を選択                                 |
|                   | OK キャンセル 適用                                                                                                    |   | CPU使用のプリセッ<br>ト                      | 「veryfast」を選択                          |
| (+)               | 問題の設守とど264ナプションに「acapacut-0」とろう                                                                                                   |   | プロファイル                               | 「main」を選択                              |
| キーフレームちらが設定さ      | - フレーム間隔の設定とX264オフションに「scenecut=0」と人力<br>が設定されていないと配信が正常に動作しない可能性がございます<br>ご設定いただくようお願い致します。                                      |   | チューン                                 | 「なし」を選択                                |
| すご設定い             |                                                                                                    |   | x264オプション                            | 「scenecut=0」と入力                        |

※「音声トラック」は、マイクの環境によって異なる場合があります

## 高画質配信の設定方法②

| ● 設定                                | ×                            |
|-------------------------------------|------------------------------|
| ★ 一般 基本 (キャンバス) 解像度 リホナ (キャンバス) 解像度 | 1920×1080 マアスペクト比 16:9       |
| ((▲)) 配信 田刀 (以ケーリンク)解像度 縮小フィルタ      | 1920x1080 マリングする場合ぼやけているが最速) |
| FPS 共通值                             | 30                           |
|                                     |                              |
|                                     |                              |
|                                     |                              |
| 設定項目                                | 設定値                          |
| 基本(キャンバス)解像度                        | 1920×1080                    |
| 出力(スケーリング)解像度                       | 1920×1080                    |
| 縮小フィルタ                              | バイリニア(スケーリングする場合ぼやけているが最速)   |
| FPS共通值                              | 「30」または「60」を選択               |

# その他の設定方法は P7~と同じです

## 【Appendix-4】映像のブレが気になる方へ

### OBS Studioで「インターレース解除」を行いますと、 配信した映像の軽微なブレを抑えられる事があります。

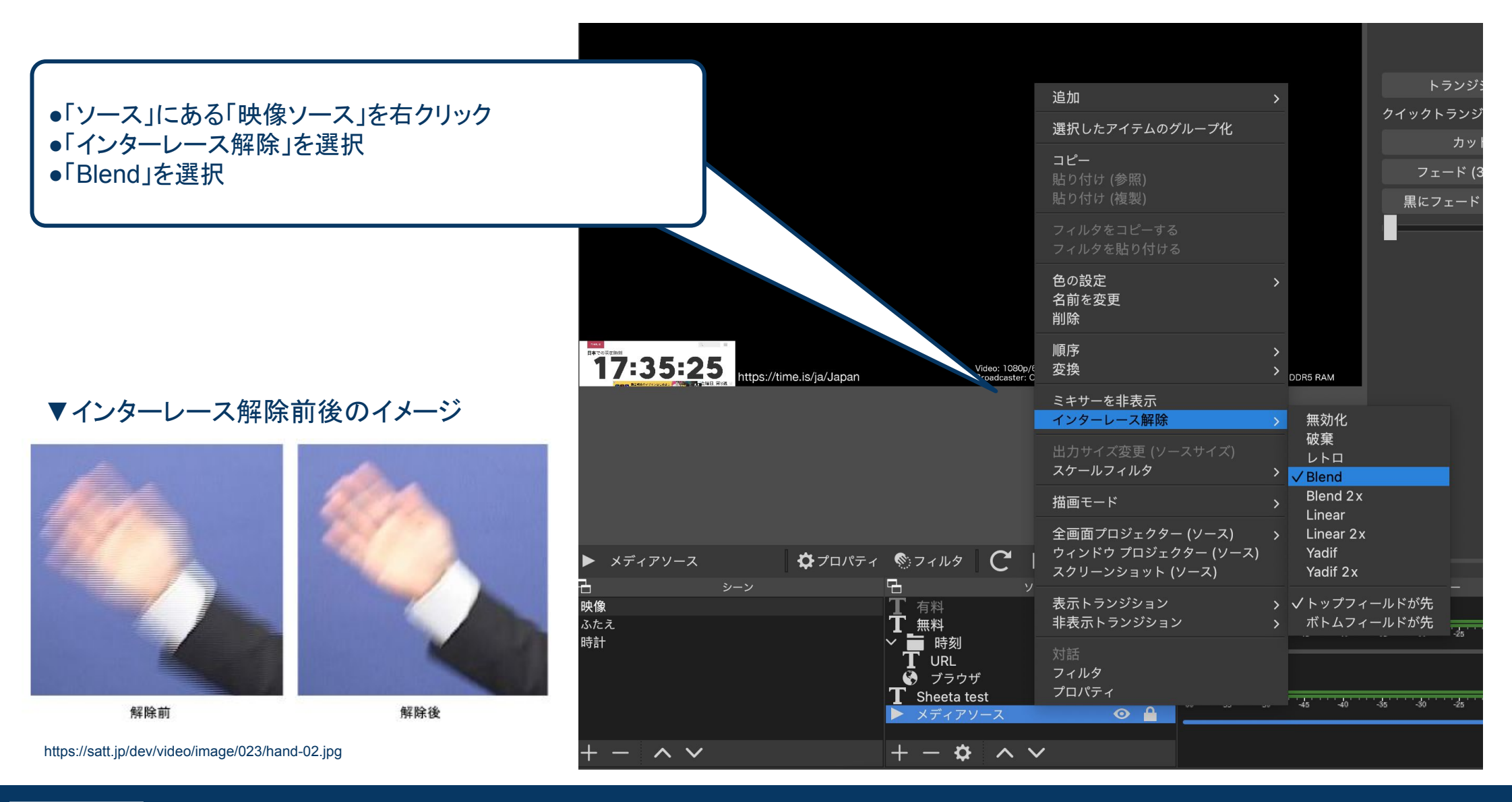

## 【Appendix-5】中継サーバ障害時の対応

通常の配信では、安定したサービスを提供するために中継システムを使 用しています。

中継システムに障害が発生した場合には、サービスをカスタムに設定した上で、非常用のストリームURLとストリームキーをご利用ください。 ※障害発生時以外は利用しないでください

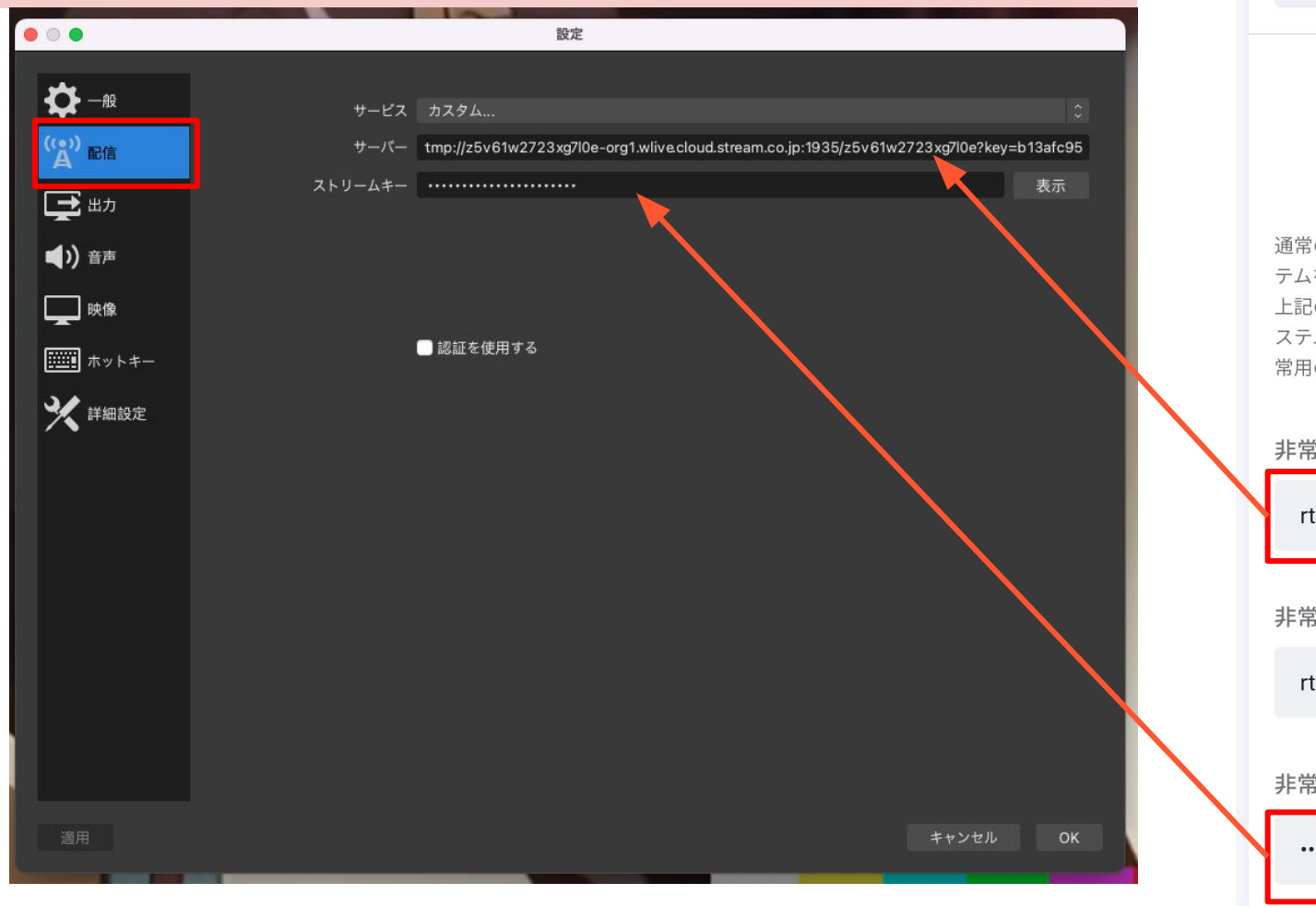

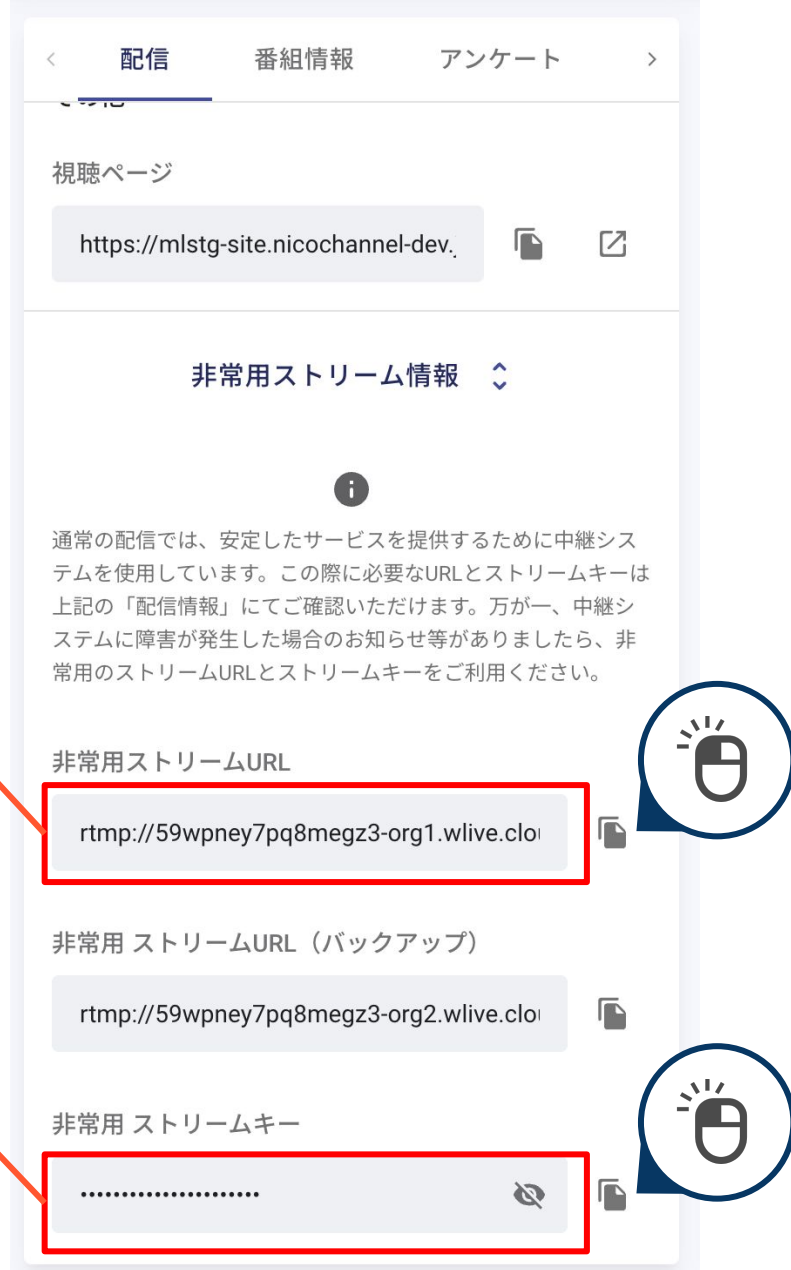

https://satt.jp/dev/video/image/023/hand-02.jpg

## 【Appendix-6】配信の画質を向上させる設定

ご利用の配信PCのスペックによっては、「出力」の設定から CPU使用のプリセットを very fast の状態から medium までに変更する事で画質を向上させることが可能です。

※配信PCのスペック、ご利用のインターネット回線によりこの設定が適さない可能性があるため 必ずテスト配信を行った上で設定頂く様お願いいたします。

| ◆ 一般 出力モード 詳細                                                                                                    |
|----------------------------------------------------------------------------------------------------|
| Y* 配信         配信         録画         音声         リプレイパッファ                                                                                                    |
| ■ 出力 ■信設定                                                                                                    |
| <ul> <li>(1) 音声</li> <li>音声トラック ○ 1 ● 2 ● 3 ● 4 ● 5 ● 6</li> </ul>                                                                                                    |
|                                                                                                    |
| ■ ホットキー 映象エンコーダ x264                                                                                                    |
| 分 アクセシビリティ     出力をリスケールする     無効     こ     852x480                                                                                                    |
| ★ 詳細設定          レート制御       CBR       ○         ビットレート       4700 Kbps       ○         カスタムパッファサイズを使用       ○         キーフレーム開隔(0=自動)       1s       ○         CPU使用のブリセット (上に行くほど = CPU使用低い)       veryfast       ○         プロファイル       main       ○         チューン       (なし)       ○         X264 オブション (スペースで区切る)       scenecut=0 |

(しい)

veryfast

# その他ニコニコチャンネルプラスの不具合については 別途ご報告差し上げます。

<テスト配信のチェックシートを作成しました!>

チェックシート CLICK!

#### 配信当日 もしも対応に困ることや分からない事がございましたら 営業担当にご連絡ください。

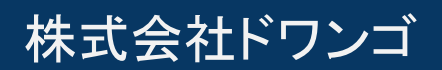